## **CREDO REFERENCE HELP GUIDE**

- 1. Go to the ACC Library webpage, either at www.alvincollege.edu/library or on the POD under the Campus Services tab.
- 2. Click on Credo Reference Collection.
- 3. When off campus, you will need to use the login ID RCC5268 and the password tx77511.

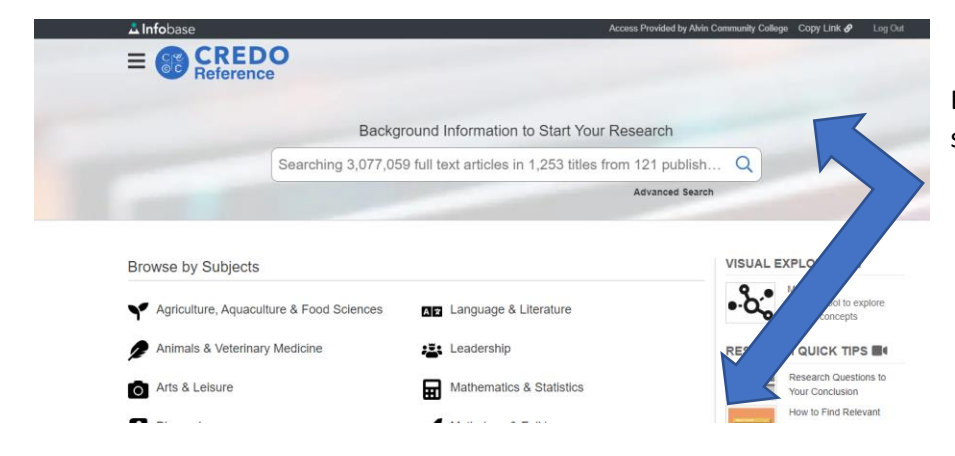

Enter your search term OR begin your search in the "Browse by Subjects" area.

Your initial result will be an overview page with a beginning list of articles. You can narrow your search results in several ways:

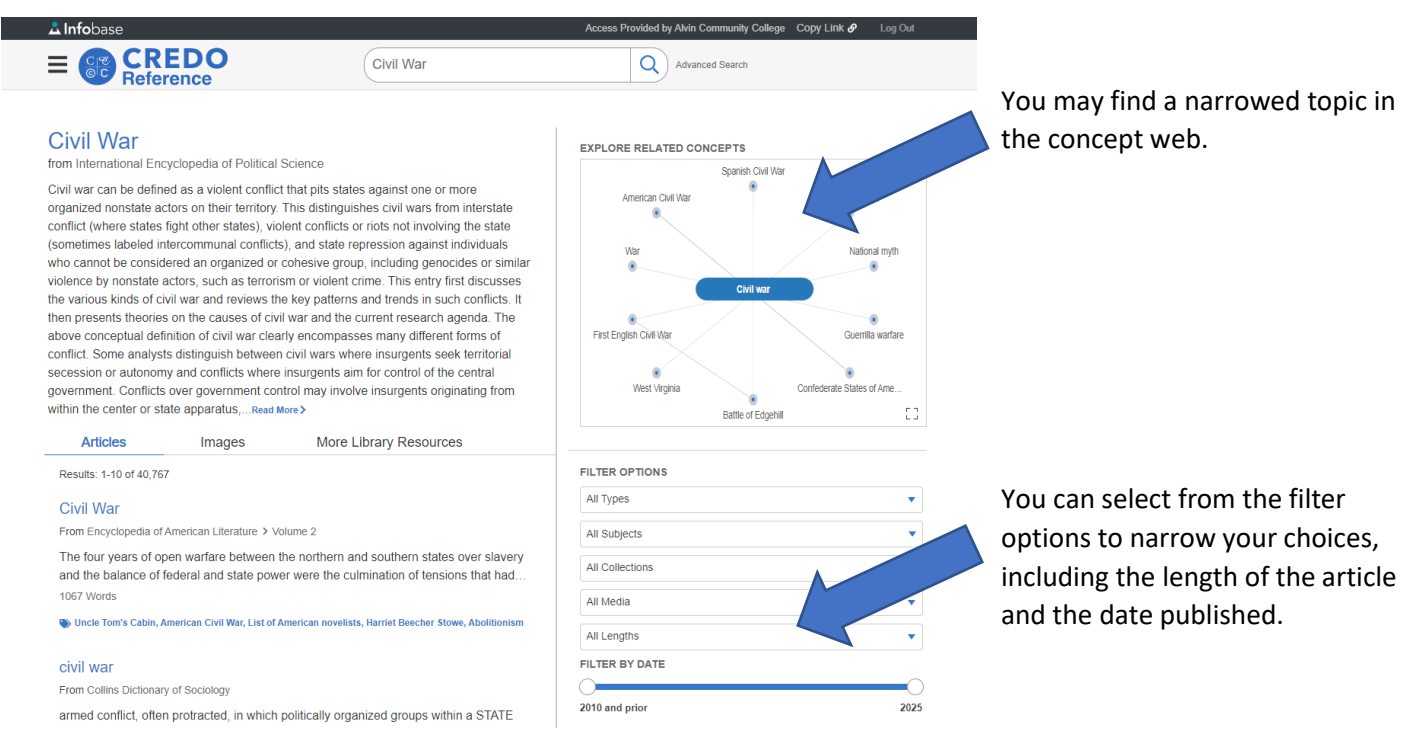

Once you find an article you want to use, Credo can even read it aloud to you! Be sure to click the quotation mark to copy/paste the citation information:

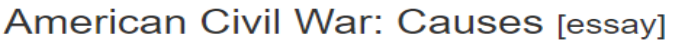

from The Hutchinson Unabridged Encyclopedia with Atlas and Weather Guide

Save In Share < Cite **99** Read Aloud MI Translate At

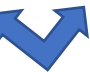

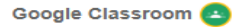